|        |                                  | D&S DIVERSIFIED TECHNOLOGIES (D&SDT), LLP - HEADMASTER, LLP        |                                |
|--------|----------------------------------|--------------------------------------------------------------------|--------------------------------|
| $\sum$ | D&S Diversified Technologies LLP | MT Office: P.O. Box 6609   Helena, MT 59604-6609                   | Innovative, quality technology |
| リレマ    |                                  | OH Office: P.O. Box 418   Findlay, OH 45839                        | solutions throughout           |
|        | Headmaster LLP                   | (888)401-0462   (800)393-8664   (877)851-2355   Fax: (406)442-3357 | the United States since 1985.  |
|        |                                  | hdmaster@hdmaster.com   Website: www.hdmaster.com                  |                                |

UPDATED: March 31, 2022

## TMU© INSTRUCTIONS

## HOW TO COMPLETE A STUDENT RECORD THAT DID NOT SUCCESSFULLY COMPLETE TRAINING

We all have students that do not finish a nurse aide training program for one reason or another. That student must be completed in TMU© as an incomplete (with training) designation. This is done so that the record is completed (not left as attending forever) and so you can track attrition (with reasons) for students in your program.

Log into TMU© and click on "Students":

| TMU                                | 證 Students          | ( Reports    | Profile                                   |                    |                                        | SAMPLE ~        |
|------------------------------------|---------------------|--------------|-------------------------------------------|--------------------|----------------------------------------|-----------------|
|                                    |                     | W            | elcome SAMPLE                             | INSTRUCTO          | )RI                                    |                 |
|                                    |                     |              | Viewing Certified Nurse                   | Aide (CNA) records | /                                      |                 |
|                                    |                     |              |                                           |                    |                                        |                 |
| Inbox                              |                     |              | Your Profile                              | 1                  | Students                               |                 |
| Inbox<br>See notificat             | ions regarding your | ⊠<br>account | Your Profile<br>Manage your personal infe | ormation           | Students<br>View related training reco | Drds and people |
| Inbox<br>See notificat<br>Change D | ions regarding your | account      | Your Profile<br>Manage your personal infe | ormation           | Students<br>View related training reco | Drds and people |

You can search for the student by placing their name in the "Search For" field and selecting "Search". Once you found the student in the list, select "View" on the right side of the screen across from their name:

| ruuenta           | S Create New St  | udent                              |          |                         | Students        |
|-------------------|------------------|------------------------------------|----------|-------------------------|-----------------|
| SEARCH B          | Y                | SEARCH FOR                         |          |                         |                 |
| Name              | ~                | Enter search term                  | Search ⊕ | All Completed Attending | Eligible to Tes |
| TRAINING          | PROGRAM          | _                                  |          |                         |                 |
| All Train         | ing Programs     |                                    | ~        |                         |                 |
|                   |                  | ilters                             |          |                         |                 |
| JEANCH FI         | ILTERS Clear AIT | inter o                            |          |                         |                 |
| FILTER TY         | YPE              | SEARCHIN                           | G FOR    |                         |                 |
| FILTER TY         | YPE              | SEARCHIN                           | g for    |                         | REMOV           |
| FILTER TY<br>Name | NAME •           | SEARCHIN<br>jelly bear<br>TRAINING | g for    | UPCOMING EVENTS         | REMOV           |

Click on "Trainings"

Once there you will click the three dots and "Edit":

| D&S Diversified Technologies LLP<br>Headmaster LLP                                                                                                    | D&S DIVERSIFIED TECHNOLOGIES<br>MT Office: P.O. Box 6609<br>OH Office: P.O. Box 4<br>(888)401-0462   (800)393-8664   (<br><u>hdmaster@hdmaster.com</u> | <b>(D&amp;SDT), LLP - HEADMASTER, LLP</b><br>  Helena, MT 59604-6609<br>18   Findlay, OH 45839<br>877)851-2355   Fax: (406)442-3357<br>Website: <u>www.hdmaster.com</u><br><b>UPD</b> | Innovative, quality technology<br>solutions throughout<br>the United States since 1985.<br>ATED: March 31, 2022 |
|----------------------------------------------------------------------------------------------------|----------------------------------------------------------------------------------------------------|----------------------------------------------------------------------------------------------------|----------------------------------------------------------------------------------------------------|
| Home > Students > Jelly Bean > Trainings Bean, Jelly Student                                                                                                    |                                                                                                    |                                                                                                    |                                                                                                    |
| A Identification       Incomplete Student       SMS En         Image: Trainings       TRAINING       STATUS         Image: Test History       Nursing       Attendir         Image: Description of the second second sec | abbled     TRAINING PROGRAM     INSTRUCTOR       Ig     SAMPLE<br>TRAINING<br>PROGRAM (TP)     SAMPLE<br>INSTRUCTOR                                    | ENDED EXPIRES                                                                                                    |                                                                                                    |

Next, you change the status of the student from "Attending" to "Incomplete".

A "Reason" field will appear allowing you to select the reason that the student was unsuccessful in training, please select the most relevant reason in your individual student's case:

| Incomplete 🗸 | Normal 🗸 | ✓ Select Reason      |  |
|--------------|----------|----------------------|--|
| /            |          | Attendance           |  |
| STARTED      |          | Academic Performance |  |
| 07/05/2021   |          | Health Reasons       |  |
| 0,700,2021   |          | Personal Reasons     |  |
|              |          | Criminal History     |  |
|              |          | Financial Reasons    |  |
| 0.00         |          | Moving               |  |
|              |          | Behavior             |  |

After you change the student from "Attending" to "Incomplete" and enter a "Reason" enter their last day of attendance or today's date if they did not return to the program and select "Update":

| STARTED *         | ENDE | D *  | -   |              |    | -       |               | EXPIRES |
|-------------------|------|------|-----|--------------|----|---------|---------------|---------|
| 07/05/2021        | 1    |      |     |              |    |         |               |         |
|                   | <    |      | Ju  | <b>y</b> 202 | 21 |         | $\rightarrow$ |         |
|                   | Sun  | Mon  | 1ue | wed          | 1  | Fn<br>2 | Sat           |         |
| 0.00              | 21   |      |     |              |    |         | 3             |         |
| CLINICAL HOURS    | 4    | 5    | 6   | 7            | 8  | 9       | 10            |         |
| 0.00              | 11   |      |     | 14           |    | 16      |               |         |
| DISTANCE HOURS    | 18   | 19   | 20  |              | 22 | 23      | 24            |         |
| 0.00              | 25   | (26) |     | 28           | 29 |         |               |         |
| LAB HOURS         | 1    | 2    | 3   | 4            | 5  | 6       | 7             |         |
| 0.00              |      |      |     |              |    |         |               |         |
| TRAINEESHIP HOURS |      |      |     |              |    |         |               |         |
| 0.00              |      |      |     |              |    |         |               |         |

The student's record is now completed, and they will be removed from your list of current students.

If you have any questions, please don't hesitate to call D&SDT-Headmaster (888)401-0462.